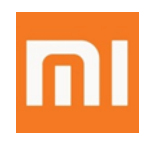

# 小米 SRM 系统登陆手册

2020/08/24

Only Valid to XiaoMi SRM Users Copyright 2019 XIAOMI. All rights reserved

# 目 录

| 1 | 使用第                                                                          | 短信登陆(推荐)                                                           | 3                         |
|---|------------------------------------------------------------------------------|--------------------------------------------------------------------|---------------------------|
|   | 1.1<br>1.2<br>1.3                                                            | 申请动态令牌<br>查询动态令牌<br>登陆 SRM 系统                                      | 3<br>5<br>8               |
| 2 | 使用                                                                           | 邮箱登陆                                                               | 8                         |
|   | 2.1<br>2.2<br>2.3                                                            | 申请动态令牌<br>查询动态令牌<br>登陆 SRM 系统                                      |                           |
| 3 | Logi                                                                         | in by Message (recommend)                                          |                           |
|   | 3.1<br>3.2<br>3 3                                                            | Apply Token<br>Inquire Token                                       |                           |
|   | 0.0                                                                          | LUYIII SRIVI                                                       |                           |
| 4 | Logi                                                                         | in by Email (without mobile phone)                                 | 21                        |
| 4 | <ul> <li>5.5</li> <li>Logi</li> <li>4.1</li> <li>4.2</li> <li>4.3</li> </ul> | in by Email (without mobile phone)<br>Apply Token<br>Inquire Token | 2<br>2<br>2<br>2<br>2<br> |

## 1 使用短信登陆(推荐)

提醒:每一个使用新邮箱和新电话号码登录 SRM 系统的用户都必须要申请动态令牌并且只需申请一次,第二次及以后登录可直接跳转【查询动态令牌】

## 1.1 申请动态令牌

(1) 点击申请动态令牌

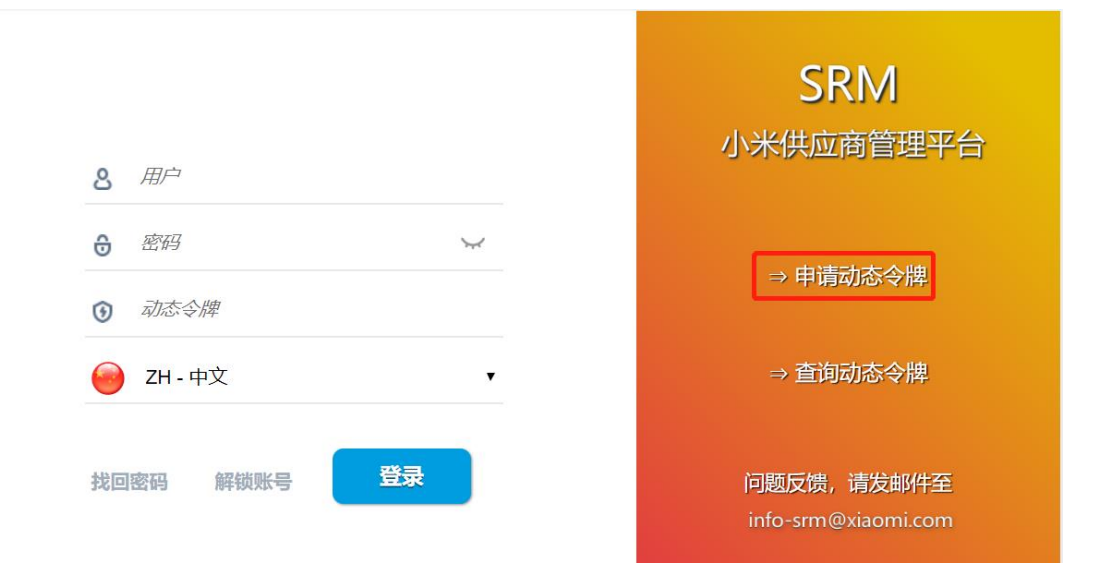

#### (2) 选择通过短信验证

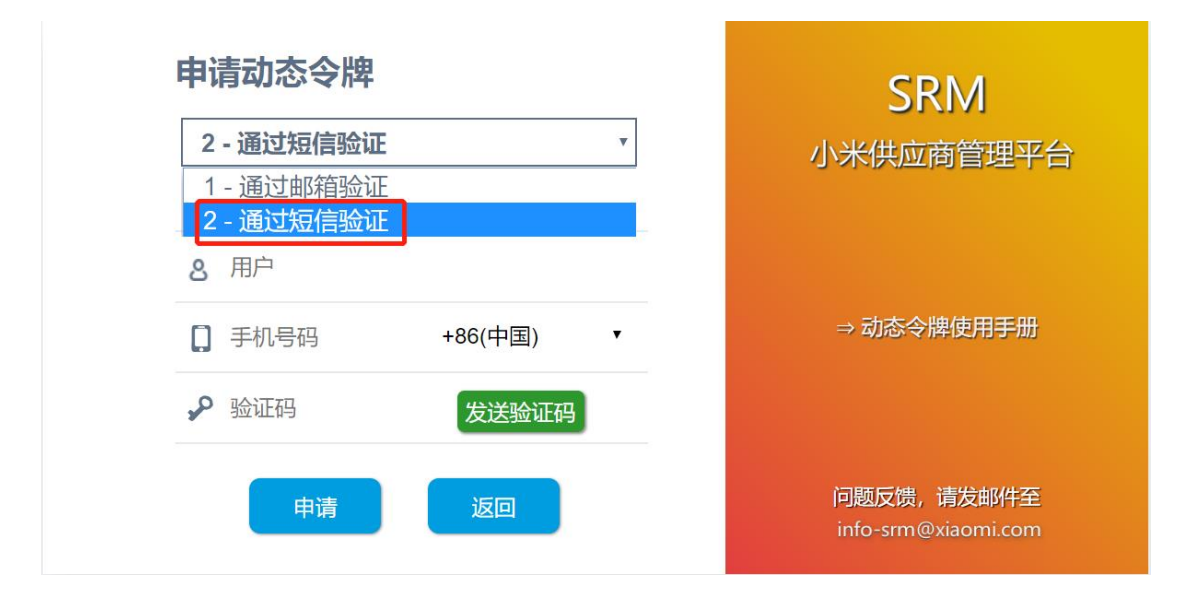

Only Valid to XiaoMi SRM Users Copyright 2019 XIAOMI. All rights reserved (3) 在申请动态令牌页面输入如下信息,点击发送验证码

| 申请动态令牌                   | SRM                               |
|--------------------------|-----------------------------------|
| 2 - 通过短信验证 🔹             | 小米供应商管理平台                         |
| 🖂 zhangsan@xiaomi.com    |                                   |
| 8 zhangs                 |                                   |
| [] 18346224632 +86(中国) ▼ | →动态令牌使用手册                         |
| ▶ 验证码 发送验证码              |                                   |
| 申请返回                     | 问题反馈,请发邮件至<br>info-srm@xiaomi.com |

(4) 输入手机获取的验证码, 点击申请

| 申请动态令牌                   | SRM                                   |
|--------------------------|---------------------------------------|
| 2 - 通过短信验证 🔹             | 小米供应商管理平台                             |
| 🖂 zhangsan@xiaomi.com    |                                       |
| 8 zhangs                 |                                       |
| [] 18346224632 +86(中国) • | →动态令牌使用手册                             |
| 241961 发送验证码             |                                       |
| 申请返回                     | 问题反馈,请发邮件至<br>info-srm@xiaomi.com<br> |

(5) 申请成功后,页面会显示动态令牌申请成功,返回首页点击查询动态令牌

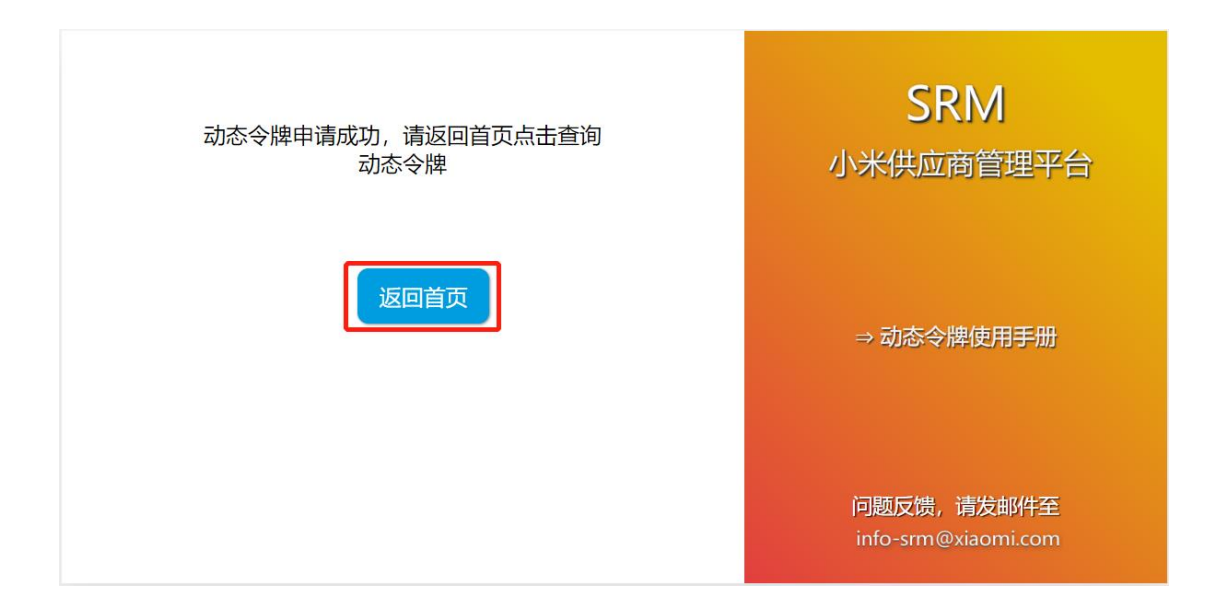

- 1.2 查询动态令牌
- (1) 点击查询动态令牌,跳转动态令牌查询页面

| 8 用户                                      |              | SRM<br>小米供应商管理平台                  |
|-------------------------------------------|--------------|-----------------------------------|
| <ul> <li>⑦ 密码</li> <li>③ 动态会牌</li> </ul>  | $\checkmark$ | → 申请动态令牌                          |
| <ul><li>→→→・マルキ</li><li>→→→・マルキ</li></ul> | Ţ            | → 查询动态令牌                          |
| 找回密码 解锁账号                                 | 登录           | 问题反馈,请发邮件至<br>info-srm@xiaomi.com |

| 动态令牌助手   |            |  |
|----------|------------|--|
| 8 请输入用户名 | 请选择发送方式  □ |  |
| ☑ 请输入邮箱  | 发送验证码      |  |
| 合 请输入验证码 | 提交         |  |

### (2) 选择使用短信发送

| 动态令牌助手   |              |  |
|----------|--------------|--|
| 8 请输入用户名 | 请选择发送方式  □   |  |
| 🖂 请输入邮箱  | 使用短信发送使用邮箱发送 |  |
| 合 请输入验证码 | 提交           |  |

## (3) 输入如下信息,点击发送短信验证码

# 

### (4) 输入手机获取的验证码,点击提交

| ⊠ zhangsan@xiaomi.com | 发送短信验证码 |
|-----------------------|---------|
| ☐ 499713              | 提交      |

(5) 提交后,页面会显示动态令牌

| 动态令牌助手       |         |  |
|--------------|---------|--|
| 2            | 使用短信发送  |  |
| Dixiaomi.com | 发送短信验证码 |  |
| □ 请输入验证码     | 提交      |  |
|              |         |  |

## 1.3 登陆 SRM 系统

(1) 输入用户 ID、密码和通过上述步骤获取的动态令牌,点击登录

| <u>&amp;</u> zhangs                                                                                                    | SRM<br>小米供应商管理平台                  |
|----------------------------------------------------------------------------------------------------|-----------------------------------|
| <ul><li>••••••</li><li>••••••</li><li>•••••</li><li>••••••</li><li>•••••</li><li>••••</li><li>••••</li><li>••••</li><li>••••</li><li>••••</li><li>••••</li><li>••••</li><li>••••</li><li>••••</li><li>••••</li><li>••••</li><li>••••</li><li>••••</li><li>••••</li><li>••••</li><li>••••</li><li>•••</li><li>••••</li><li>••••</li><li>•••</li><li>••••</li><li>••••</li><li>•••</li><li>••</li><li>•••</li><li>•••</li><li>••</li><li>•••</li><li>•••</li><li>••</li><li>••<td>→ 申请动态令牌</td></li></ul> | → 申请动态令牌                          |
| 😑 ZH-中文                                                                                                    | ▼           → 查询动态令牌              |
| 找回密码 解锁账号 <b>登录</b>                                                                                                    | 问题反馈,请发邮件至<br>info-srm@xiaomi.com |

# 2 使用邮箱登陆

2.1 申请动态令牌

提醒:每一个使用新邮箱和新电话号码登录 SRM 系统的用户都必须要申请动态令牌并且只

需申请一次, 第二次及以后登录可直接跳转【查询动态令牌】

(1) 点击申请动态令牌

Only Valid to XiaoMi SRM Users Copyright 2019 XIAOMI. All rights reserved

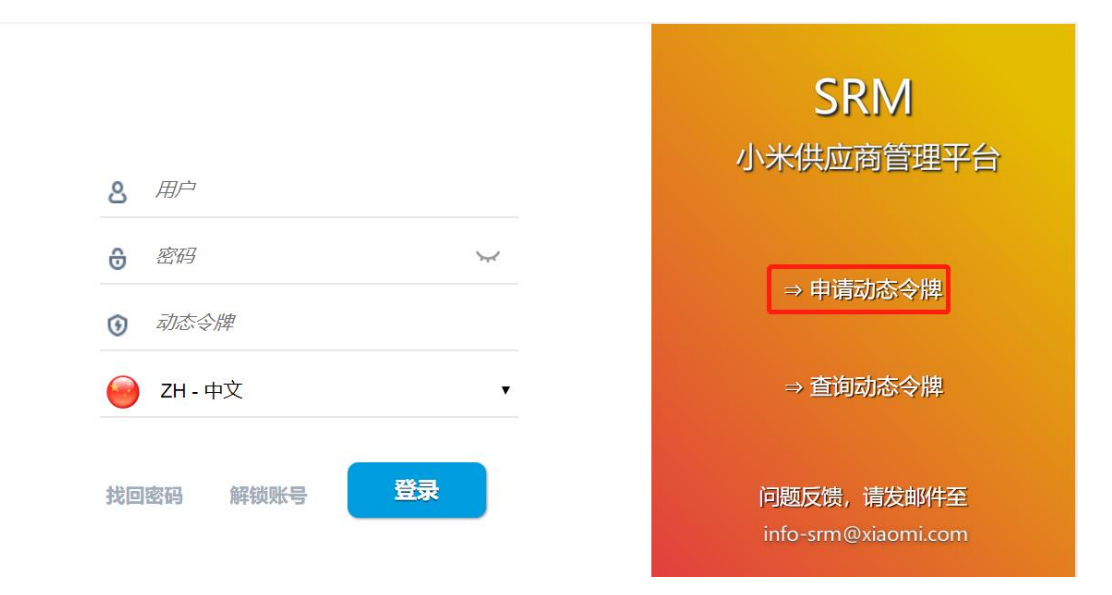

#### (2) 选择通过邮箱验证

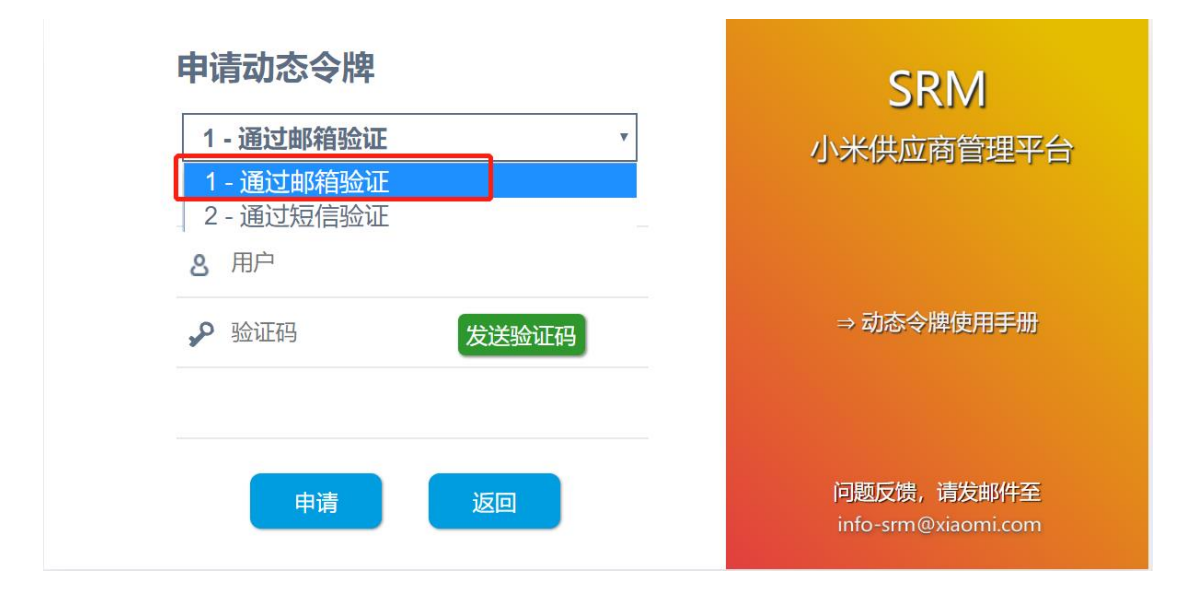

(3) 在申请动态令牌页面输入如下信息,点击发送验证码

| <b>申请动态令牌</b> 1 - 通过邮箱验证 •                                                                                                    | SRM<br>小米供应商管理平台                  |
|----------------------------------------------------------------------------------------------------|-----------------------------------|
| ➢ Zhangsan@xiaomi.com 8 zhangs      ◆ 验证码     ◆ 验证码     ◆     ◆     ◆     ◆     ◆     ◆     ◆     ◆     ◆     ◆     ◆     ◆     ◆     ◆     ◆     ◆     ◆     ◆     ◆     ◆     ◆     ◆     ◆     ◆     ◆     ◆     ◆     ◆     ◆     ◆     ◆     ◆     ◆     ◆     ◆     ◆     ◆     ◆     ◆     ◆     ◆     ◆     ◆     ◆     ◆     ◆     ◆     ◆     ◆     ◆     ◆     ◆     ◆     ◆     ◆     ◆     ◆     ◆     ◆     ◆     ◆     ◆     ◆     ◆     ◆     ◆     ◆     ◆     ◆     ◆     ◆     ◆     ◆     ◆     ◆     ◆     ◆     ◆     ◆     ◆     ◆     ◆     ◆     ◆     ◆     ◆     ◆     ◆     ◆     ◆     ◆     ◆     ◆     ◆     ◆     ◆     ◆     ◆     ◆     ◆     ◆     ◆     ◆     ◆     ◆     ◆     ◆     ◆     ◆     ◆     ◆     ◆     ◆     ◆     ◆     ◆     ◆     ◆     ◆     ◆     ◆     ◆     ◆     ◆     ◆     ◆     ◆     ◆     ◆     ◆     ◆     ◆     ◆     ◆     ◆     ◆     ◆     ◆     ◆     ◆     ◆     ◆     ◆     ◆     ◆     ◆     ◆     ◆     ◆     ◆     ◆     ◆     ◆     ◆     ◆     ◆     ◆     ◆     ◆     ◆     ◆     ◆     ◆     ◆     ◆     ◆     ◆     ◆     ◆     ◆     ◆     ◆     ◆     ◆     ◆     ◆     ◆     ◆     ◆     ◆     ◆     ◆     ◆     ◆     ◆     ◆     ◆     ◆     ◆     ◆     ◆     ◆     ◆     ◆     ◆     ◆     ◆     ◆     ◆     ◆     ◆     ◆     ◆     ◆     ◆     ◆     ◆     ◆     ◆     ◆     ◆     ◆     ◆     ◆     ◆     ◆     ◆     ◆     ◆     ◆     ◆     ◆     ◆     ◆     ◆     ◆     ◆     ◆     ◆     ◆     ◆     ◆     ◆     ◆     ◆     ◆     ◆     ◆     ◆     ◆     ◆     ◆     ◆     ◆     ◆     ◆     ◆     ◆     ◆     ◆     ◆     ◆     ◆     ◆     ◆     ◆     ◆     ◆     ◆     ◆     ◆     ◆     ◆     ◆     ◆     ◆     ◆     ◆     ◆     ◆     ◆     ◆     ◆     ◆     ◆     ◆     ◆     ◆     ◆     ◆     ◆     ◆     ◆     ◆     ◆     ◆     ◆     ◆     ◆     ◆     ◆     ◆     ◆     ◆     ◆     ◆     ◆     ◆     ◆     ◆     ◆     ◆     ◆     ◆     ◆     ◆     ◆     ◆     ◆     ◆     ◆     ◆     ◆     ◆     ◆     ◆     ◆     ◆     ◆     ◆     ◆     ◆     ◆     ◆     ◆     ◆     ◆     ◆     ◆ | → 动态令牌使用手册                        |
| 申请返回                                                                                                    | 问题反馈,请发邮件至<br>info-srm@xiaomi.com |

(4) 输入邮箱获取的验证码,点击申请

| 申请动态令牌                                | SRM                               |
|---------------------------------------|-----------------------------------|
| 1 - 通过邮箱验证 ▼<br>☑ zhangsan@xiaomi.com | 小米供应商管理平台                         |
| & zhangs 103742 发送验证码                 | ⇒ 动态令牌使用手册                        |
| 申请返回                                  | 问题反馈,请发邮件至<br>info-srm@xiaomi.com |

(5) 申请成功后,页面会显示动态令牌申请成功,返回首页点击查询动态令牌

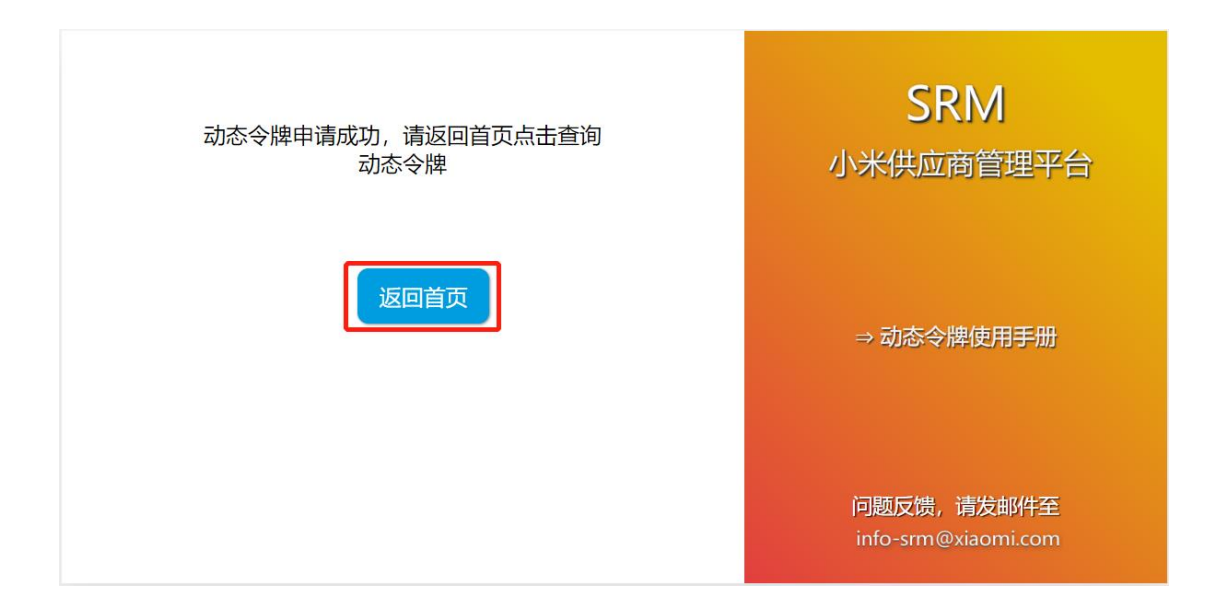

- 2.2 查询动态令牌
- (1) 点击查询动态令牌,跳转动态令牌查询页面

| 8 用户                                     |    | SRM<br>小米供应商管理平台                  |
|------------------------------------------|----|-----------------------------------|
| <ul> <li>⑦ 密码</li> <li>③ 动态会牌</li> </ul> | ¥  | → 申请动态令牌                          |
| <ul> <li>ZH - 中文</li> </ul>              | •  | → 查询动态令牌                          |
| 找回密码 解锁账号                                | 登录 | 问题反馈,请发邮件至<br>info-srm@xiaomi.com |

| 动态令牌助手   |            |
|----------|------------|
| 8 请输入用户名 | 请选择发送方式  □ |
| ☑ 请输入邮箱  | 发送验证码      |
| 合 请输入验证码 | 提交         |

## (2) 选择使用邮箱发送

| 动态令牌助手   |              |  |
|----------|--------------|--|
| 8 请输入用户名 | 请选择发送方式  □   |  |
| ☑ 请输入邮箱  | 使用短信发送使用邮箱发送 |  |
| 合 请输入验证码 | 提交           |  |

## (3) 输入如下信息,点击发送邮箱验证码

| S zhangs              | 使用邮箱发送  |
|-----------------------|---------|
| ⊠ zhangsan@xiaomi.com | 发送邮箱验证码 |
| 合 请输入验证码              | 提交      |

## (4) 输入邮箱获取的验证码,点击提交

| 动态令牌助手              |         |
|---------------------|---------|
| A zhangs            | 使用邮箱发送  |
| Zhangsan@xiaomi.com | 发送邮箱验证码 |
| <u>499713</u>       | 提交      |
|                     |         |

(5) 提交后,页面会显示动态令牌

| 动态令         | 牌助手     |
|-------------|---------|
| ٤           | 使用邮箱发送  |
| @xiaomi.com | 发送邮箱验证码 |
| 合 请输入验证码    | 提交      |
|             |         |

## 2.3 登陆 SRM 系统

(1) 输入用户 ID、密码和通过上述步骤获取的动态令牌,点击登录

| & zhangs                 |    | SRM<br>小米供应商管理平台                  |
|--------------------------|----|-----------------------------------|
| <ul><li>671630</li></ul> | ¥  | ⇒ 申请动态令牌                          |
| 🥮 ZH-中文                  | •  | ⇒ 查询动态令牌                          |
| 找回密码 解锁账号                | 登录 | 问题反馈,请发邮件至<br>info-srm@xiaomi.com |

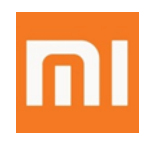

# XiaoMi SOP-Login SRM

2020/08/24

Only Valid to XiaoMi SRM Users Copyright 2019 XIAOMI. All rights reserved

## 3 Login by Message (recommend)

## 3.1 Apply Token

Reminder: Every user who login SRM by new mailbox and new phone number must Apply Token and only need to do it for one time, go to [Inquire Token] directly for next time

### Steps

| 8. User                                     | SRM<br>小米供应商管理平台                                 |
|---------------------------------------------|--------------------------------------------------|
| <ul> <li>Password</li> <li>Token</li> </ul> | ↔<br>→ Apply Token                               |
| EN - English                                | • → Inquire Token                                |
| Retrieve Unlock Log C                       | Dn Feedback, please email<br>info-srm@xiaomi.com |

(1) Go to SRM system, and Click [Apply Token]

(2) Choose Verify by message

| 2 - Verify by mess                         | age        | * | 小米供应商管理平台                 |
|--------------------------------------------|------------|---|---------------------------|
| 1 - Verify by email<br>2 - Verify by messa | ge         |   |                           |
| 8 User                                     |            |   |                           |
| phone number                               | +86(China) | • | ⇒ Dynamic Token User Manu |
| Verification code                          | Send       |   |                           |
|                                            |            |   |                           |

(3) Type in personal information in [Apply Token] page, and click [send] button

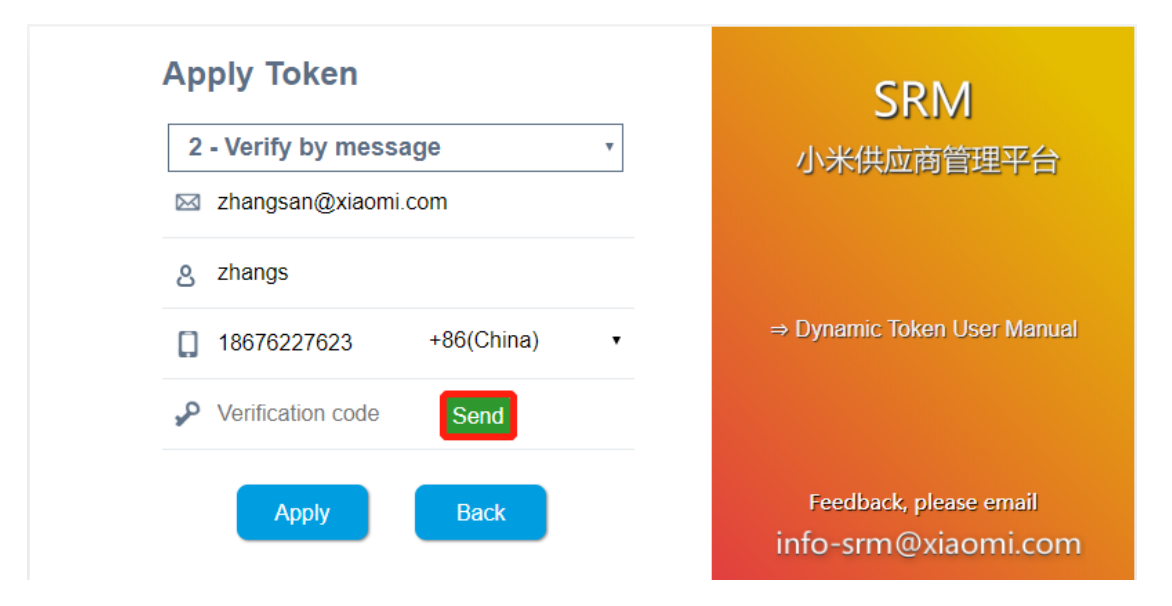

to get Verification code

(4) Type in Verification code sent to your mobile phone, and click [Apply] button

| Apply Token           |     | SRM                                           |
|-----------------------|-----|-----------------------------------------------|
| 2 - Verify by message | •   | 小米供应商管理平台                                     |
| 🖂 zhangsan@xiaomi.com |     |                                               |
| 8 zhangs              |     |                                               |
| 18676227623 +86(China | ) • | ⇒ Dynamic Token User Manual                   |
| ✤ 484607 Send         |     |                                               |
| Apply Back            |     | Feedback, please email<br>info-srm@xiaomi.com |

(5) If sucessful, the page below will be shown, click [Back to homepage] to click

### [Inquire Token]

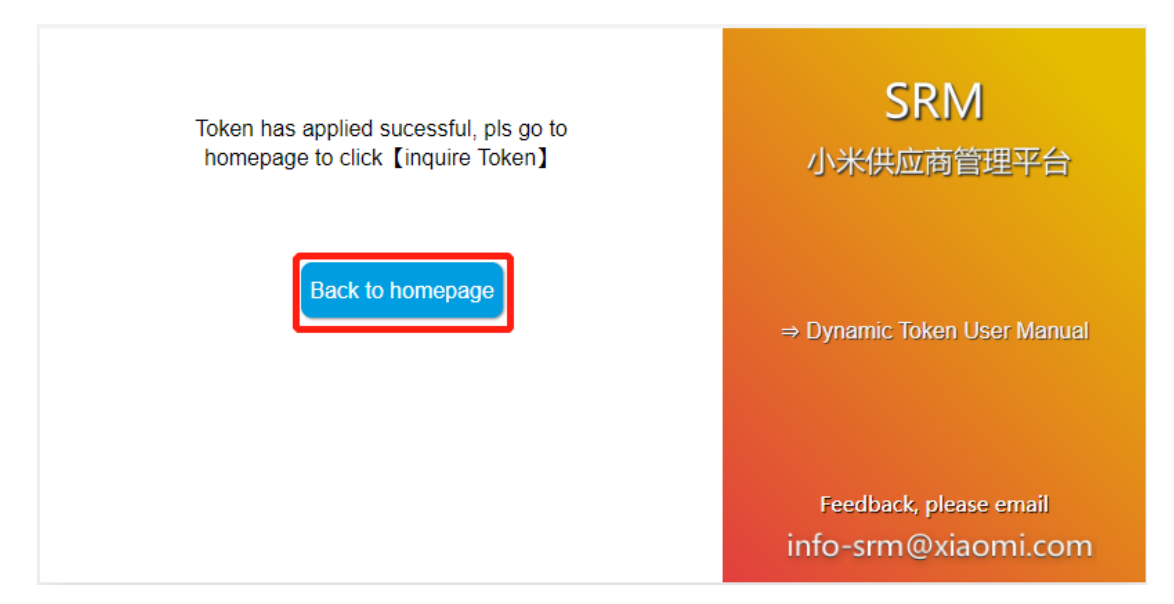

## 3.2 Inquire Token

### Steps

(1) Click [Inquire Token] to view Token

Only Valid to XiaoMi SRM Users Copyright 2019 XIAOMI. All rights reserved

| <mark>8</mark> User    | SRM<br>小米供应商管理平台                              |
|------------------------|-----------------------------------------------|
| Password               | ⇒ Apply Token                                 |
| Token     EN - English | ⇒ Inquire Token                               |
| Retrieve Unlock Log On | Feedback, please email<br>info-srm@xiaomi.com |
| Token H                | lelper                                        |
| A Enter Username       | Select Type                                   |
| Enter Email            | Send Code                                     |
| Enter Code             | Submit                                        |
|                        |                                               |

(2) Choose [send by message]

| Token Helper     |                 |  |
|------------------|-----------------|--|
| 8 Enter Username | Select Type     |  |
| Enter Email      | Send by message |  |
|                  | Send by email   |  |
| Enter Code       | Submit          |  |

(3) Type in personal information below, and click [Send by Message] to get

Verification code

| Token Helper          |                 |
|-----------------------|-----------------|
| S zhangs              | Send by message |
| ⊠ zhangsan@xiaomi.com | Send by Message |
| Enter Code            | Submit          |

(4) Type in Verification code sent to your mobile phone, and click [Submit] button

| Token Helper        |                 |  |
|---------------------|-----------------|--|
| A zhangs            | Send by message |  |
| Zhangsan@xiaomi.com | Send by Message |  |
| <u>823494</u>       | Submit          |  |
|                     |                 |  |

(5) Token will be shown in below page

| Token H      | lelper                  | Please use token below to access to Mi- |
|--------------|-------------------------|-----------------------------------------|
|              |                         | SKM                                     |
| 8            | Send by message         | 173716                                  |
| @xiaomi.com  | 41 seconds later resend | This is a second second second          |
| 🛆 Enter Code | Submit                  |                                         |
|              |                         |                                         |
|              |                         | 83%                                     |

## 3.3 Login SRM

(1) Type in your User ID, Password and Token got from above steps, and then click [Log On] to Login SRM

| 8 zhangs                          |        | SRM<br>小米供应商管理平台                              |
|-----------------------------------|--------|-----------------------------------------------|
| <ul><li></li><li>173716</li></ul> | ~      | $\Rightarrow$ Apply Token                     |
| EN - English                      | ¥      | ⇒ Inquire Token                               |
| Retrieve Unlock                   | .og On | Feedback, please email<br>info-srm@xiaomi.com |

# 4 Login by Email (without mobile phone)

## 4.1 Apply Token

Reminder: Every user who login SRM by new mailbox and new phone number must Apply Token and only need to do it for one time, go to [Inquire Token] directly for next time

### Steps

(1) Go to SRM system, and Click [Apply Token]

| <b>8</b> User                               | SRM<br>小米供应商管理平台                              |
|---------------------------------------------|-----------------------------------------------|
| <ul> <li>Password</li> <li>Token</li> </ul> | ⇒ Apply Token                                 |
| EN - English                                | ⇒ Inquire Token                               |
| Retrieve Unlock Log On                      | Feedback, please email<br>info-srm@xiaomi.com |

(2) Choose Verify by email

| 1 - Verify by email  |                          |
|----------------------|--------------------------|
| 1 - Verify by email  | 小木供应商官理干古                |
| 2 - veniy by message |                          |
| 8 User               |                          |
| Verification code    | ⇒ Dynamic Token User Man |
|                      | -                        |
|                      | —                        |
| Apply Back           | Feedback, please email   |
|                      | info-srm@xiaomi.co       |

(3) Type in personal information in [Apply Token] page, and click [send] button

to get Verification code

| 1 - Verify by email   | 小米供应商管理平台                  |
|-----------------------|----------------------------|
| ☑ zhangsan@xiaomi.com |                            |
| 8 zhangs              |                            |
| Verification code     | ⇒ Dynamic Token User Manua |
|                       |                            |
| Apply                 | Feedback, please email     |
| Apply Back            | info-srm@xiaomi.c          |

(4) Type in Verification code sent to your email, and click [Apply] button

| Apply Token                                                      | SRM                                           |
|------------------------------------------------------------------|-----------------------------------------------|
| 1 - Verify by email     ▼       Image: Stangsan@xiaomi.com     ▼ | 小米供应商管理平台                                     |
| 8 zhangs                                                         |                                               |
| A84607 Send                                                      | ⇒ Dynamic Token User Manual                   |
|                                                                  |                                               |
| Apply Back                                                       | Feedback, please email<br>info-srm@xiaomi.com |

(5) If sucessful, the page below will be shown, click [Back to homepage] to click

[Inquire Token]

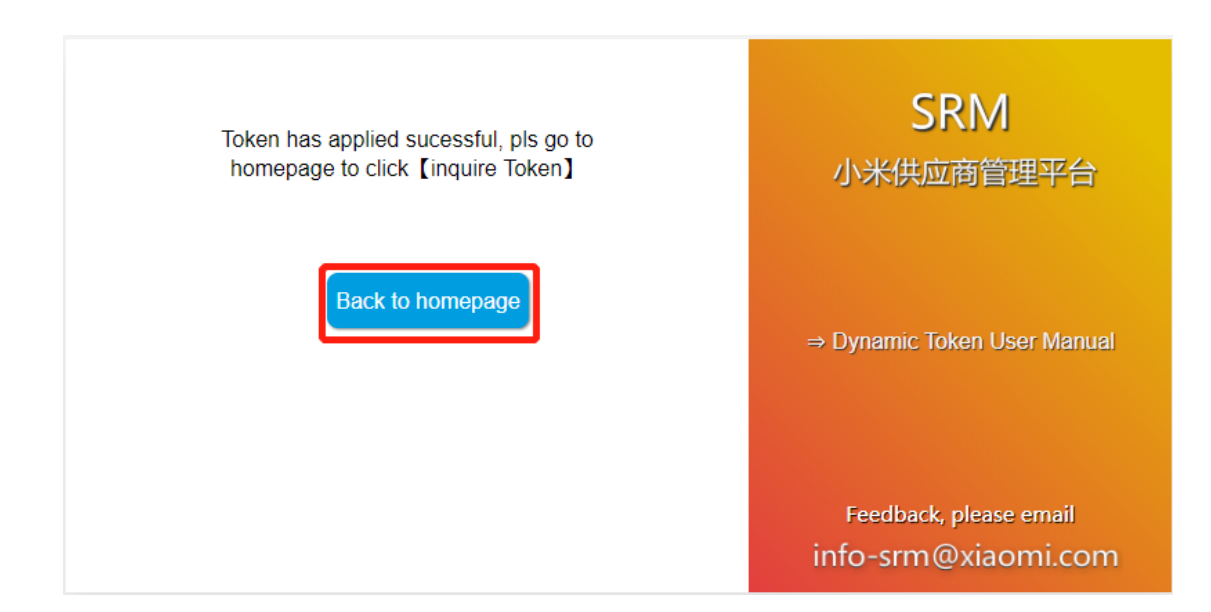

## 4.2 Inquire Token

### Steps

(1) Click [Inquire Token] to view Token

| 8 User                                      | SRM<br>小米供应商管理平台                              |
|---------------------------------------------|-----------------------------------------------|
| <ul> <li>Password</li> <li>Token</li> </ul> | ⇒ Apply Token                                 |
| EN - English                                | ⇒ Inquire Token                               |
| Retrieve Unlock Log On                      | Feedback, please email<br>info-srm@xiaomi.com |

| IOKE             | en Helper       |
|------------------|-----------------|
| S Enter Username | Select Type ^   |
| Enter Email      | Send by message |
|                  | Send by email   |
| Enter Code       | Submit          |

(2) Choose [Send by email]

| Token Helper     |                         |  |
|------------------|-------------------------|--|
| A Enter Username | Select Type             |  |
| Enter Email      | Send by message         |  |
| 🔒 Enter Code     | Send by email<br>Submit |  |

(3) Type in personal information below, click [Send by message] to get Verification code

| Token Helper          |               |
|-----------------------|---------------|
| A zhangs              | Send by email |
| ⊠ zhangsan@xiaomi.com | Send by Email |
| Enter Code            | Submit        |
|                       |               |

(4) Type in Verification code sent to your email, and click [Submit] button

| Token Helper          |               |  |
|-----------------------|---------------|--|
| 2 zhangs              | Send by email |  |
| ⊠ zhangsan@xiaomi.com | Send by Email |  |
| <u> </u>              | Submit        |  |
|                       |               |  |

(5) Dynamic Token will be shown in below page

| Token Helper |               | Please use token below to access to Mi-<br>SRM |
|--------------|---------------|------------------------------------------------|
| 8            | Send by email | 072069                                         |
| @xiaomi.com  | Send by Email |                                                |
| Enter Code   | Submit        |                                                |
|              |               | 20%                                            |

## 4.3 Login SRM

(1) Type in your User ID, Password and Token got from above steps, and then click [Log On] to Login SRM

| 8 zhangs                                         |        | SRM<br>小米供应商管理平台                              |
|--------------------------------------------------|--------|-----------------------------------------------|
| 0                                                | $\sim$ | $\Rightarrow$ Apply Token                     |
| <ul> <li>072069</li> <li>EN - English</li> </ul> | Ŧ      | ⇒ Inquire Token                               |
| Retrieve Unlock                                  | og On  | Feedback, please email<br>info-srm@xiaomi.com |